Entra su App.lo - sezione Portafoglio clicca su "Paga un Avviso"

Ricorda: App.lo ti consente di pagare un Avviso anche se questo non è intestato a te.

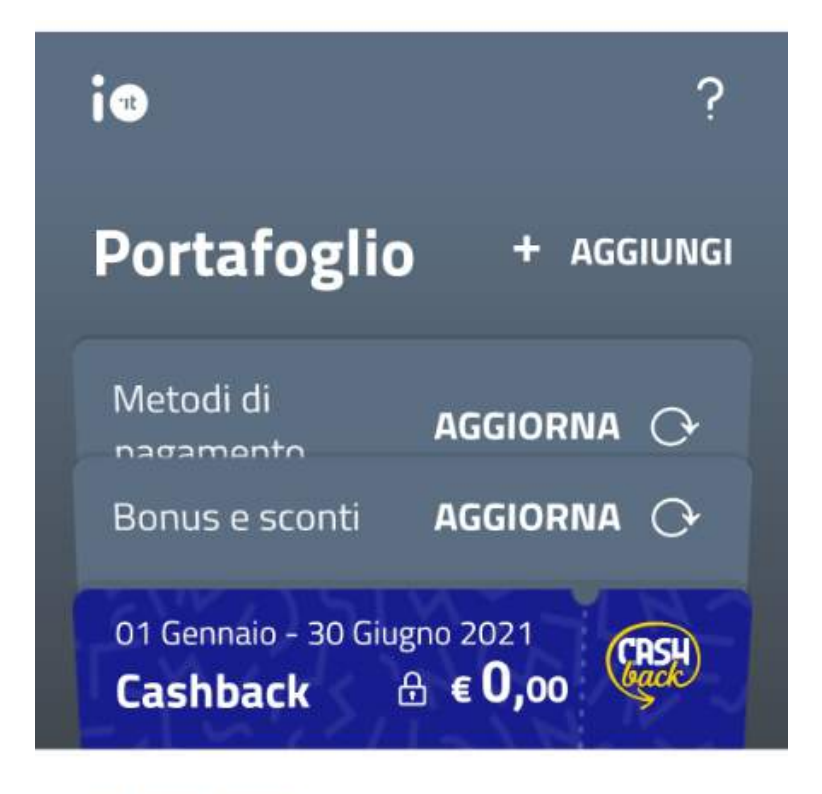

In evidenza

Le tue operazioni

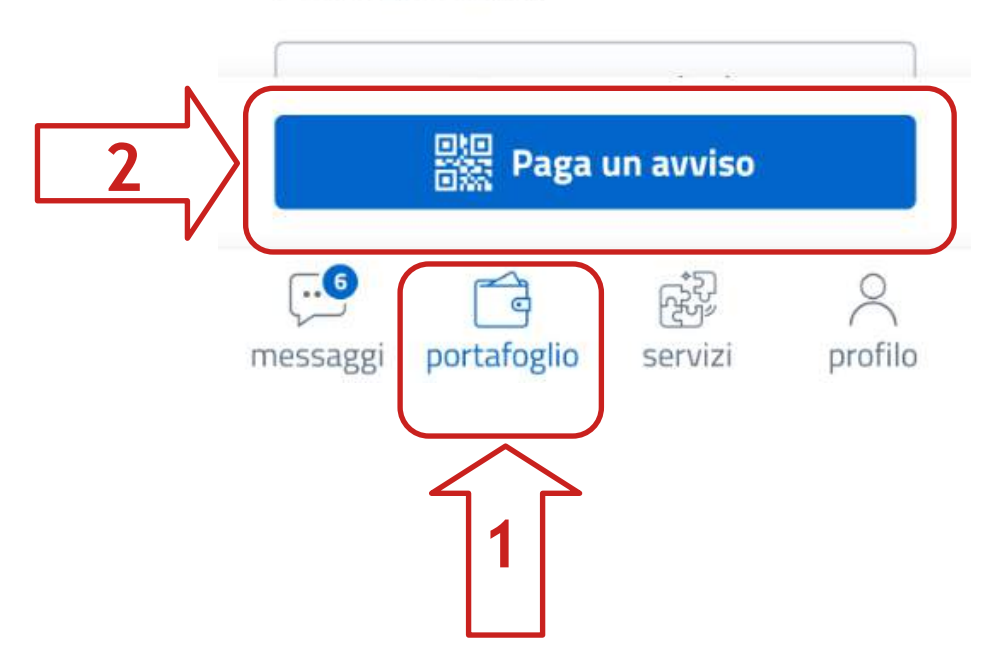

E' molto comodo inquadrare il QR code presente sull'Avviso

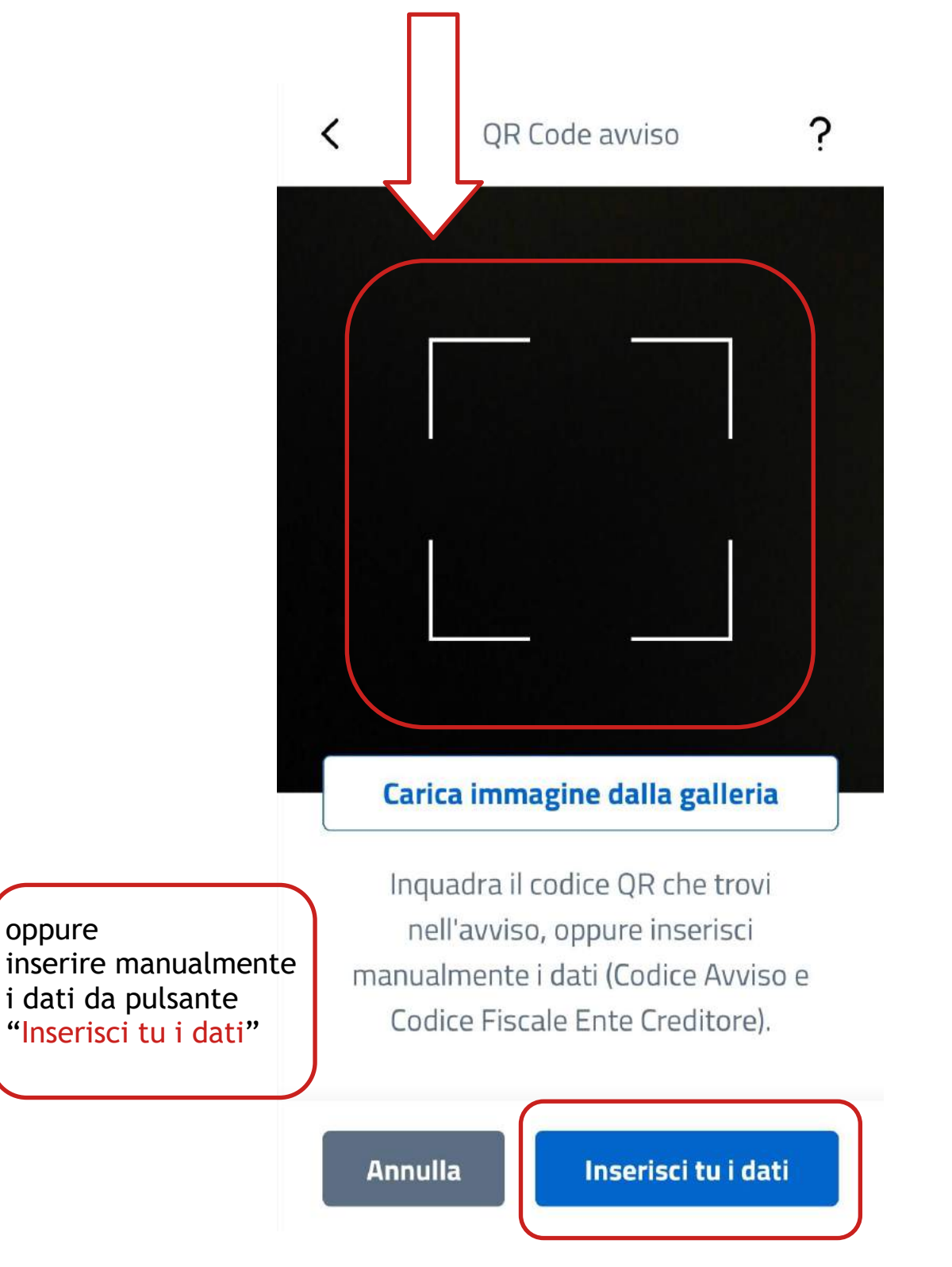

Se utilizzi "inserisci tu i dati" dovrai inserire i dati riportati sull'avviso: puoi utilizzare il link che ti aiuta a capire dove recuperare le informazioni richieste.

| <                                                                     | Inserisci d | ati avviso | ? |
|-----------------------------------------------------------------------|-------------|------------|---|
| Ins                                                                   | erisci      | i dati     |   |
| del                                                                   | l'avvi      | <b>SO</b>  |   |
| che ci consentono di identificare il<br>pagamento<br>Dove si trovano? |             |            |   |
| Codice                                                                | Avviso      |            |   |
| Codice Fiscale Ente Creditore                                         |             |            |   |
|                                                                       |             |            |   |
|                                                                       |             |            |   |
|                                                                       |             |            |   |
| A                                                                     | nnulla      | Continua   |   |

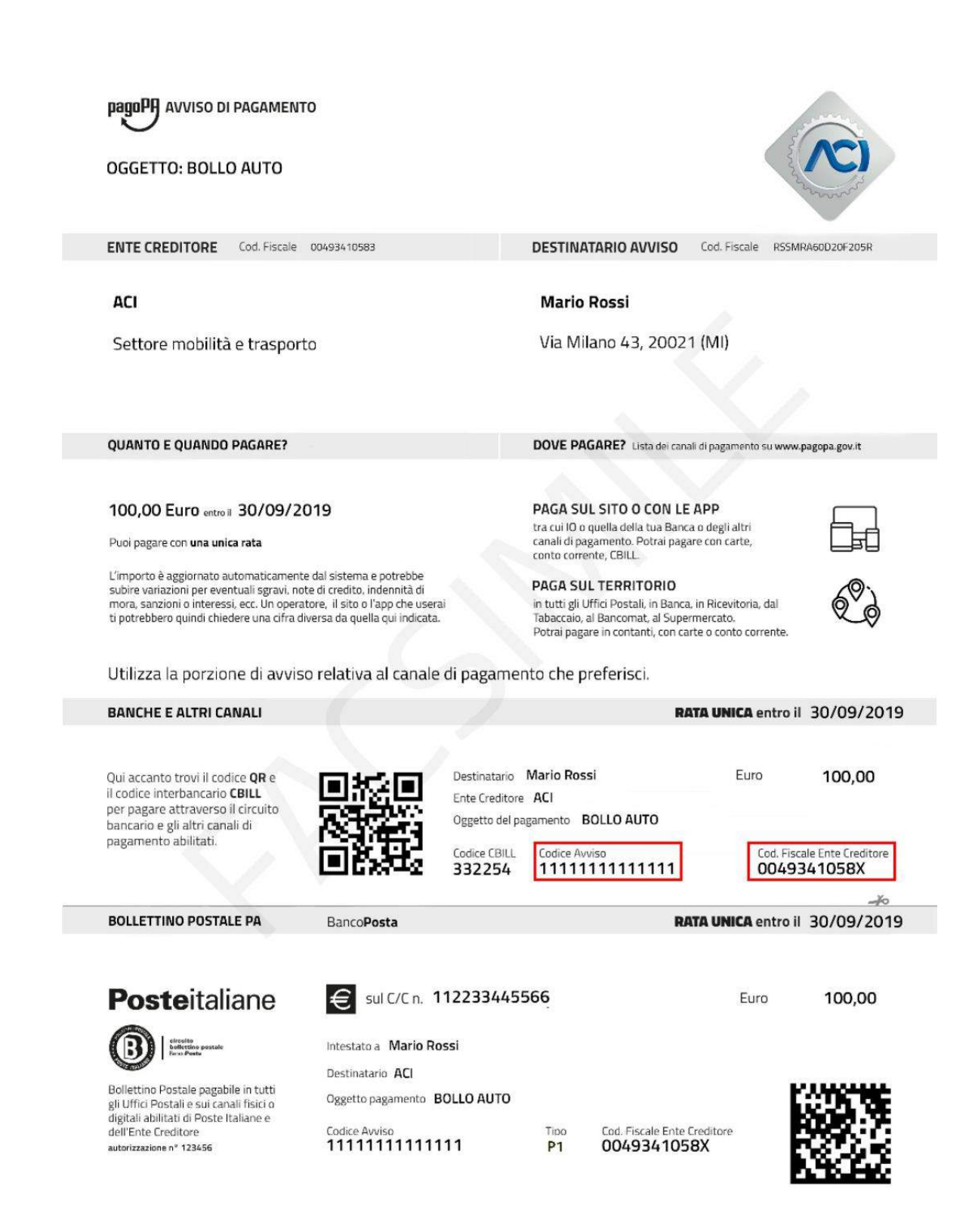